## ¿Cómo instalar WordPress con cPanel?

escrito por Andy Garcia | 27/05/2014

| cPanel                                  |  |
|-----------------------------------------|--|
| Nombre de Usuario                       |  |
| La Introduzca su nombre de usuario.     |  |
| 🗊 Ingrese su contraseña de la cuenta. 💿 |  |

Si tienes tu web o blog con *WordPress.com* y quieres pasarte a *WordPress.org* utilizando un asistente automático desde cPanel aquí tienes un tutorial paso a paso...

Si tu <u>plan de hosting</u> incluye Plesk no desesperes porque también hemos publicado un tutorial para <u>instalar</u> <u>WordPress desde Plesk</u>.

## ¿Cómo instalar WordPress.org con

## cPanel?

 Acceder al panel de control cPanel usando tu nombre de usuario administrador y su contraseña.

| 🛛 Archivo Editar Ver Historial Marcadores Herramientas Ayuda 💿 PageRank: unranked 🛛 Alexa Rank: unranked 🛛 🚷 Google 🙏 Andy21 🗌 🖬 d ᠉ 🔤 🖻 | ) X |
|----------------------------------------------------------------------------------------------------|-----|
| ¿Cómo crear una tienda on × cP cPanel Login × +                                                                                          |     |
| 🗲 🖲 🔽 💌 🗗 💭 🔡 💷 🎤 💌 💽 🕶 Google 🔎 🚖 🛍 🖊 🏫                                                                                                 | =   |
|                                                                                                    |     |
|                                                                                                    |     |
| El token de seguridad se encuentra en su solicitud.                                                                                      |     |
|                                                                                                    |     |
| Denel                                                                                                    |     |
| <b>CPanel</b>                                                                                                    |     |
|                                                                                                    |     |
| Nombre de Usuario                                                                                                    |     |
| 👱 Introduzca su nombre de usuario.                                                                                                    |     |
|                                                                                                    |     |
| Contrasena                                                                                                    |     |
| Ingrese su contraseña de la cuenta.                                                                                                    |     |
| Acceder                                                                                                    |     |
|                                                                                                    |     |
|                                                                                                    |     |
| español English سريبة Deutsch español latinoamericano español de España français हिन्दी                                                  |     |
|                                                                                                    |     |
| 0                                                                                                    |     |
| Copyright © 2014 cPanel, Inc.                                                                                                    |     |
|                                                                                                    |     |

 Sólo necesitas 2 botones o acciones, crear tu dominio o subdominio e instalar WordPress.

| :hivo <u>E</u> ditar | <u>V</u> er Hi <u>s</u> torial <u>M</u> arcadores Herramien <u>t</u> as A<br>rear una tienda on × CP cPanel X - Main | yyuda 🔞 PageRanic unranked Alexa Ranic unranked <table-cell> Google 🗛 Andy21 🔅 🖬 c</table-cell>                                                                                                    |       |   |
|----------------------|----------------------------------------------------------------------------------------------------|----------------------------------------------------------------------------------------------------|-------|---|
| ;)@                  | 2                                                                                                    | 🔽 C 🗟 🚺 🔡 🛄 🥒 🖛 🚾 3668 ms 🚺 - Google 🛛 🖊 🏠                                                                                                    | 自 🦊 🏠 | Ξ |
| _                    | CPRAEL 11                                                                                                    |                                                                                                    | -     |   |
|                      | Notices                                                                                                    | Preferences v                                                                                                    |       |   |
|                      | Find                                                                                                    | Mail T<br>Files                                                                                                    |       |   |
|                      |                                                                                                    | Logs Technical Control Control |       |   |
|                      | Frequently Accessed Areas                                                                                            | Domains 🔺                                                                                                    |       |   |
|                      | phpMyAdmin<br>Addon Domains<br>Subdomains<br>MySQL® Databases<br>MySQL® Database Wizard                              | Subdomains<br>Domains<br>Domains<br>Domains<br>Domains                                                                                                    |       |   |
|                      | Stats                                                                                                    | Databases                                                                                                    |       |   |
|                      | Main Domain                                                                                                    | Software/Services                                                                                                    | 1     |   |
|                      | Home Directory                                                                                                    | Advanced                                                                                                    |       |   |
|                      | Last login from                                                                                                    | Web Applications                                                                                                    |       |   |
|                      | Disk Space Usage 2.06 GB / ∞                                                                                         | Softaculous Apps Installer                                                                                                    |       |   |
|                      | Monthly Bandwidth 28.3 GB / ∞<br>Transfer                                                                            |                                                                                                    |       |   |
|                      | expand stats                                                                                                    | 2.5<br>Categories :                                                                                                    |       |   |
|                      |                                                                                                    | Blogs Mitro Portala/CMS Forums Galleries Wikis Social Ad<br>Blogs Hitro Portala/CMS Forums Galleries Wikis Networking Management                                                                                                    |       |   |
|                      |                                                                                                    | lite graphics   hide icons   reset all interface settings   reveal all boxes   reset box order                                                                                                    |       |   |
|                      | Home Tra                                                                                                    | idemarks • Help • Documentation • Contact • Logout                                                                                                    |       |   |

 Crear tu dominio es tan sencillo como indicar su nombre y la ruta que prefieres.

| <u>A</u> rchivo <u>E</u> ditar <u>V</u> er Hi <u>s</u> t | orial <u>M</u> arcadores Herramien <u>t</u> as Ay       | y <u>u</u> da 🧿 PageRank: unranked                                                                         | Alexa Rank: unranked                                               | Google 🙏 Andy21 🗍 🚽 d        | » 💶 🗖 🗙  |
|----------------------------------------------------------|---------------------------------------------------------|----------------------------------------------------------------------------------------------------|--------------------------------------------------------------------|------------------------------|----------|
| 📄 🥘 ¿Cómo crear una tie                                  | enda on × CP cPanel X - Subdom                          | nains × +                                                                                                  |                                                                    |                              |          |
| € 3                                                      |                                                         | ⊽C 🤍 🗘 🛄 🛄                                                                                                 | A 🗢 🥃 1303 ms                                                      | 8 - Google 👂 🏠               | ≜ ∔ ⋒ ≡  |
|                                                          | Subdomains are relative to your acce eate a Subdomain   | ections of your website. They use<br>n of your domain might be suppor<br>coount's home directory. The N ic | your main domain name a<br>t.com.ag.<br>on signifies your home dir | et VPS Optimized             | n<br>E   |
|                                                          | Subdomain : woo<br>Document Root : M/woo.andy<br>Create | /21.com                                                                                                    |                                                                    | . 0                          |          |
| Mc                                                       | odify a Subdomain<br>Go                                 | ]                                                                                                    |                                                                    |                              |          |
|                                                          | SUBDOMAINS.ROOT DOMA                                    | IN DOCUMENT ROOT                                                                                           | REDIRECTION                                                        | ACTIONS                      |          |
|                                                          | *.andy21.com                                            |                                                                                                    | not redirected                                                     | Manage Remove<br>Redirection |          |
|                                                          | actitudsocial.com.ag                                    |                                                                                                    | not redirected                                                     | Manage Remove<br>Redirection |          |
|                                                          | am.andy21.com                                           | /public/am.andy21                                                                                          | not redirected                                                     | Manage Remove<br>Redirection | <b>.</b> |

 El instalador de WordPress que hemos usado como ejemplo usa Softaculous, en otros proveedores de hosting te puedes encontrar con Installatron cuyo
funcionamiento es similar e igualmente intuitivo.

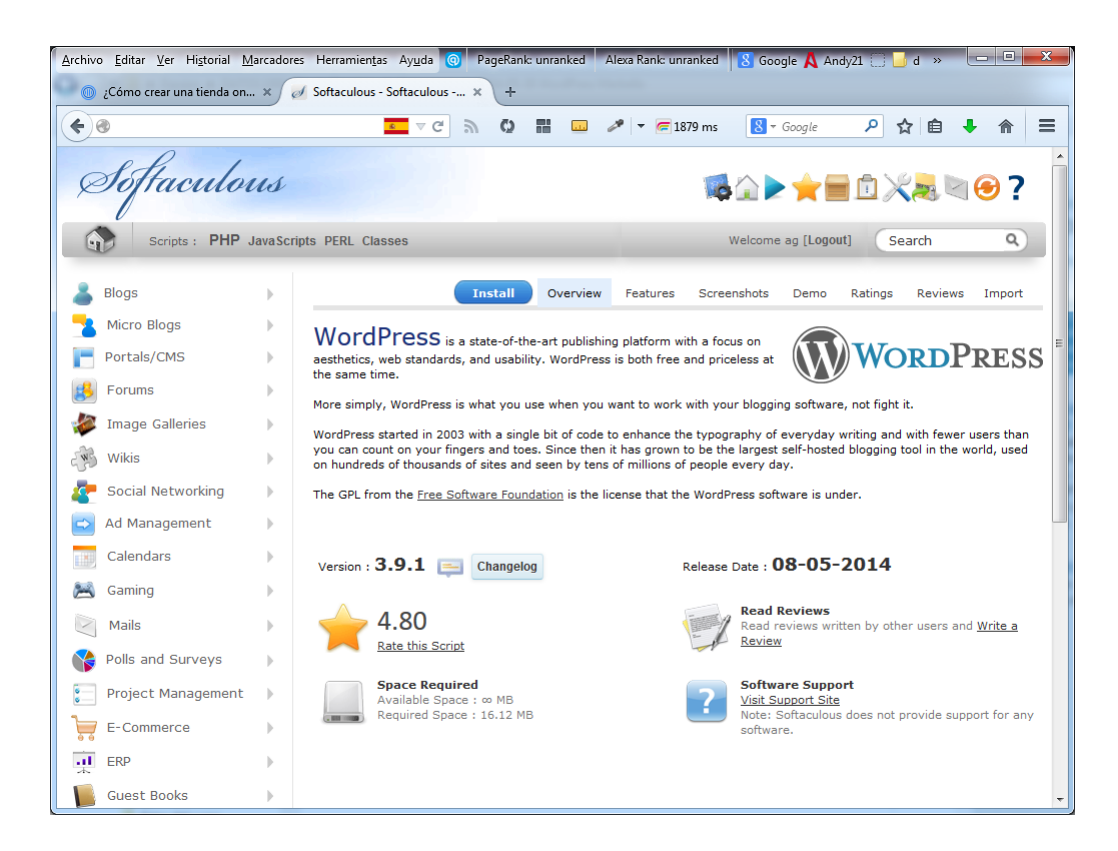

 Pulsa la pestaña «Install«, rellena los datos y pulsa el botón «Install» del final de la página.

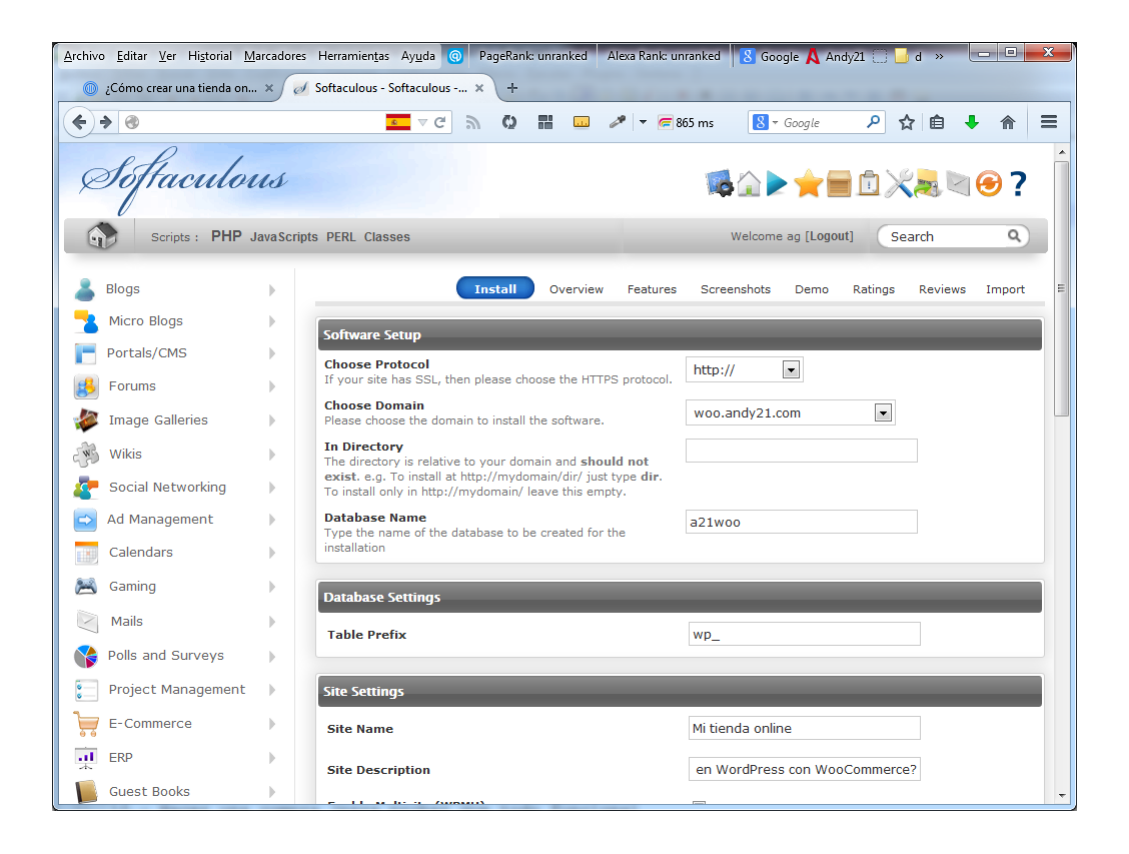

 WordPress ya ha sido instalado y sólo tienes que hacer un clic para verlo en acción.

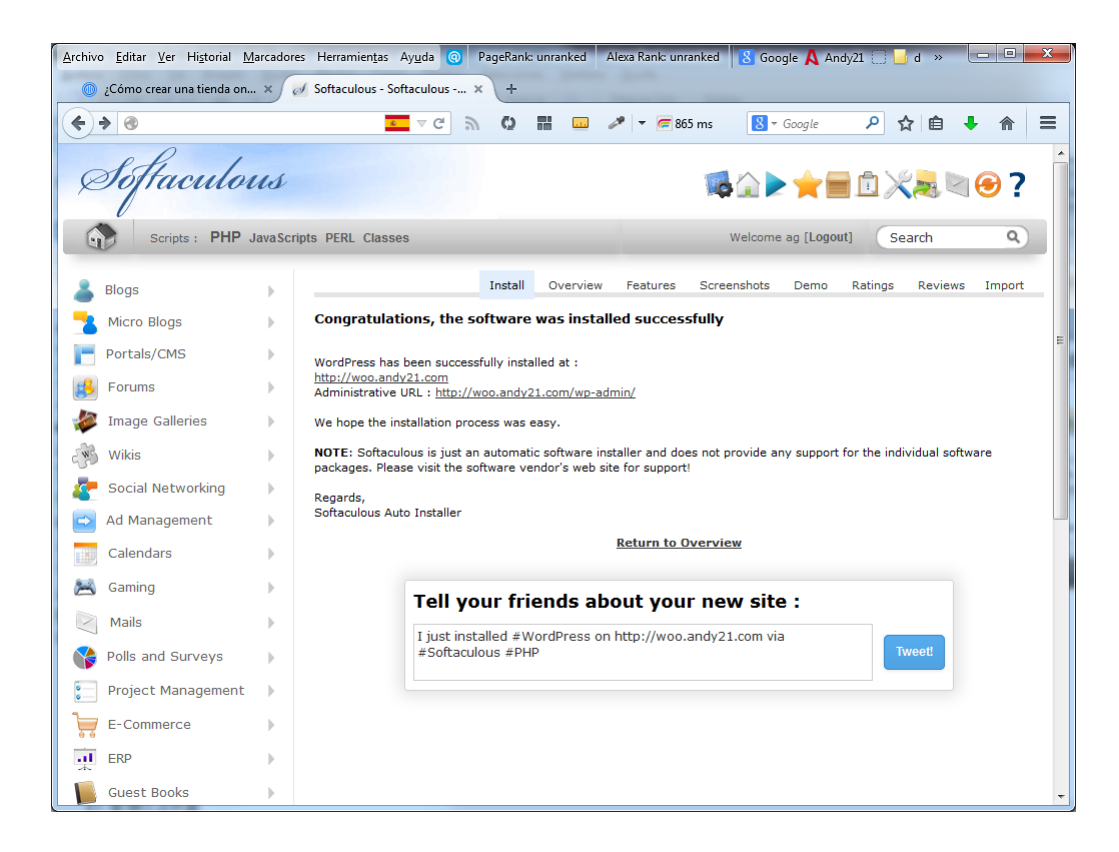

 Tu instalación de WordPress recién instalado luce así de bien, de momento apenas sin contenidos.

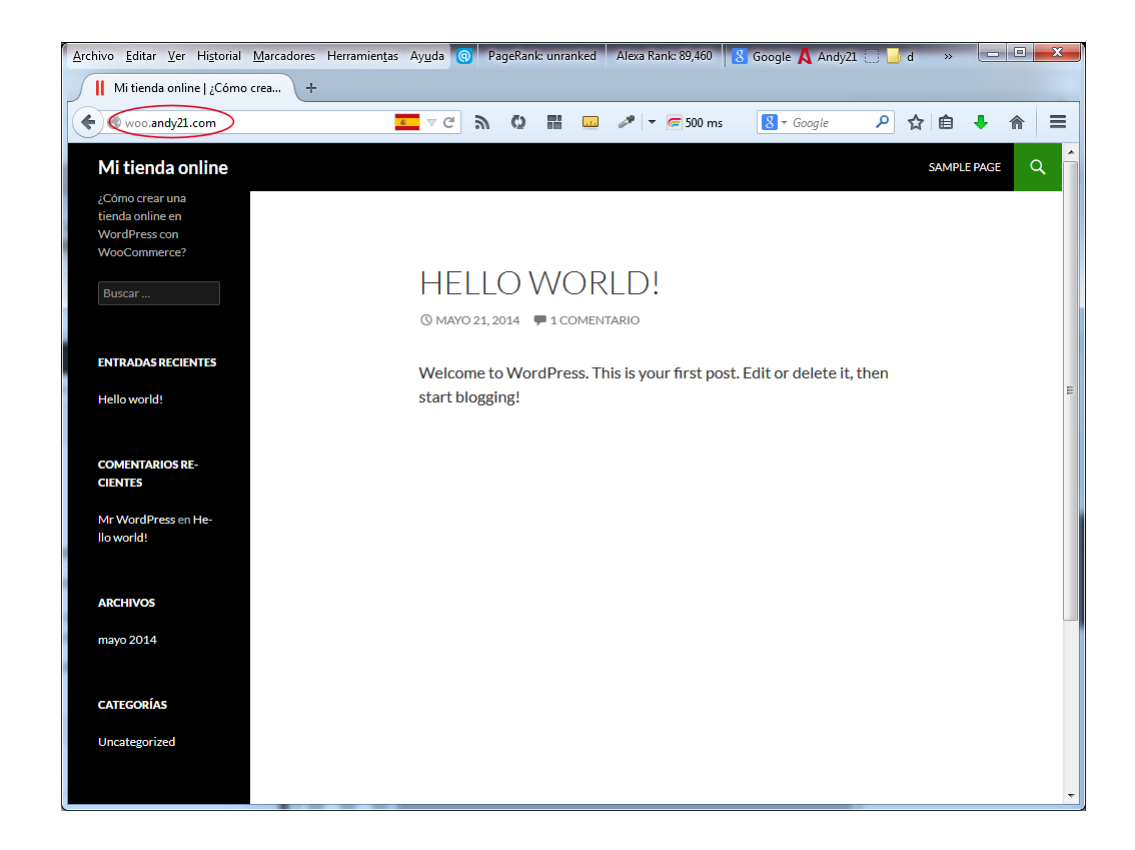

 Sólo tienes que añadir «/wp-admin» a la dirección de tu web para entrar como administrador de tu web.

| Archivo Editar Ver Histor                    | ial <u>M</u> arcadores Herramien <u>t</u> as Ay <u>u</u> da 💿 Pa<br>online — + | geRank: unranked Alexa Ran                                                                                             | k: 89,460 8 Goog | gle 🙏 Andy2                           | 1 🗍 🚽 d 🛛 »   |               |
|----------------------------------------------|--------------------------------------------------------------------------------|----------------------------------------------------------------------------------------------------|------------------|---------------------------------------|---------------|---------------|
| woo.andy21.com/w                             | p-admin/                                                                       | Q III                                                                                                    | 🗲 4030 ms 🛛 🚷    | ▼ Google                              | ר ב           | ↓ ⋒           |
| 🔞 🔏 Mi tienda online                         | e 🛡 0 🕂 Nuevo                                                                  |                                                                                                    |                  |                                       | H             | lola, Super 🚪 |
| Escritorio                                   | Escritorio                                                                     |                                                                                                    |                  | Opciones                              | de pantalla 🔻 | Ayuda 🔻       |
| Actualizaciones                              | Bienvenido a WordPres                                                          | S<br>enlaces para que pued                                                                                             | as comenzar:     |                                       | 😮 D           | escartar      |
| <ul> <li>Entradas</li> <li>Medios</li> </ul> | Comienza                                                                       | Siguientes paso                                                                                                    | S                | Más acci                              | iones         |               |
| 📕 Páginas                                    | Devenue l'es truettie                                                          | <ul> <li>Escribe tu primera entrada en<br/>el blog</li> <li>Añade una página Sobre mí</li> <li>Ver tu sitio</li> </ul> |                  | 1 📰 Gestiona widgets o menús          |               |               |
| Comentarios                                  |                                                                                |                                                                                                    |                  | Activa o desactiva los<br>comentarios |               |               |
| 🔊 Apariencia                                 | o, cambia tu tema por completo                                                 |                                                                                                    |                  | 🎓 Aprende más de cómo<br>comenzar     |               |               |
| Plugins Usuarios                             |                                                                                |                                                                                                    |                  |                                       |               |               |
| 🖌 Herramientas                               | De un vistazo                                                                  |                                                                                                    | Borrador rápido  |                                       |               |               |
| 🖬 Ajustes                                    | 🖈 1 entrada 📕 1 pági                                                           | ina                                                                                                    | Título           |                                       |               |               |
| <ul> <li>Cerrar menú</li> </ul>              | 1 comentario WordPress 3.9.1 funciona con el tema T                            | entario<br>s 3.9.1 funciona con el tema Twenty Fourteen.                                                               |                  | te está pasando por la cabeza?        |               |               |
|                                              | Actividad                                                                      |                                                                                                    |                  | _                                     |               |               |
|                                              | Publicaciones recientes                                                        |                                                                                                    | Guardar borrado  | r                                     |               |               |
|                                              | Hoy, 4:11 pm Hello world!                                                      |                                                                                                    |                  |                                       |               |               |

A partir de ahí sólo tienes que gestionar tu web, personalizar su aspecto y crear los contenidos con la facilidad de WordPress.